## Berkeley People & Culture

## How do I renew my certifications?

To get to the learning center, go to: https://uc.sumtotal.host/Core/dash/home?domain=4

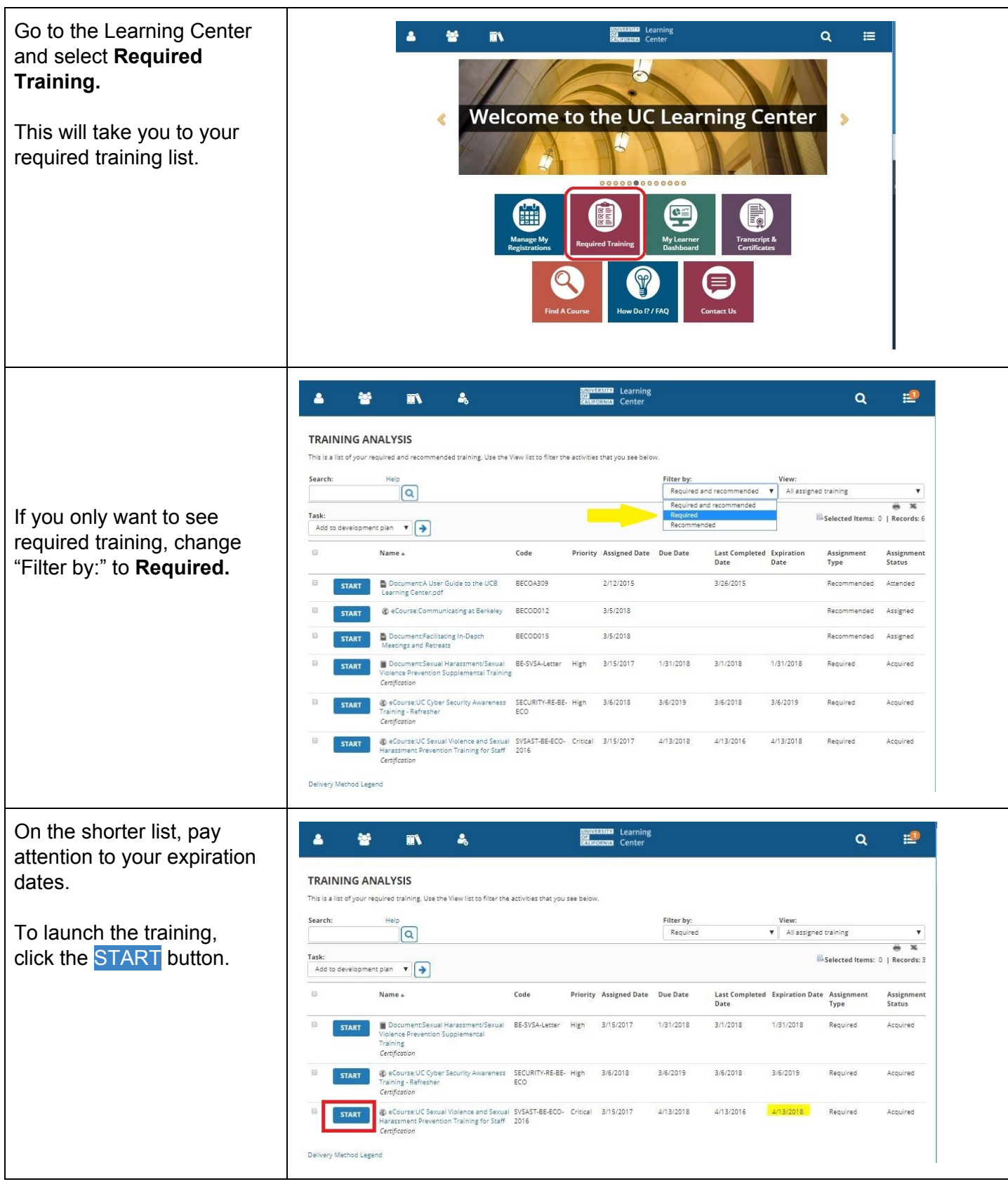

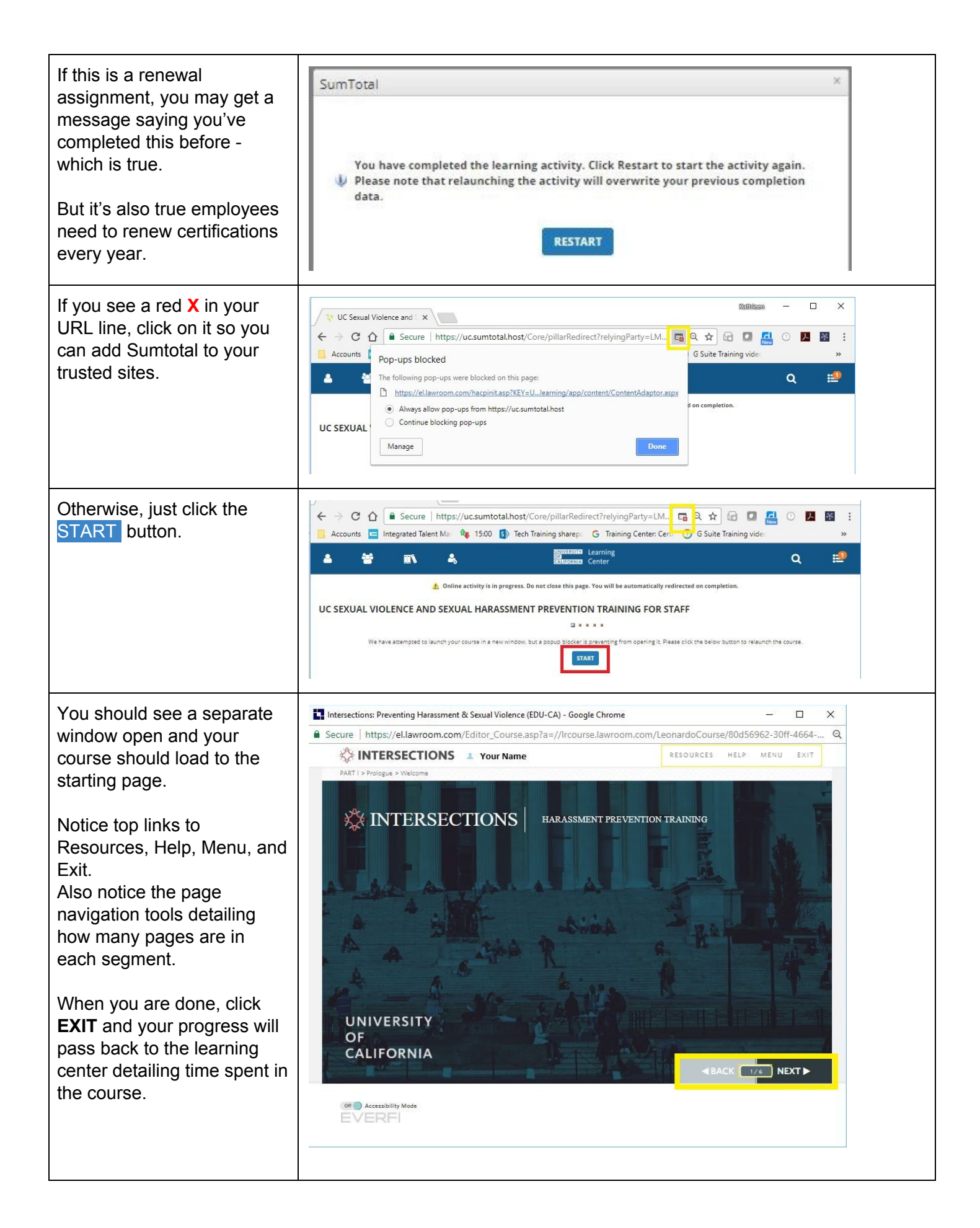

| If you step away from your<br>computer for a period of<br>time, a pause window may<br>appear.<br>Click <b>RESUME</b> to start<br>again and continue working<br>through the material<br>- or -<br>Click <b>EXIT</b> if you plan to<br>come back later. |                                                                                                    |
|----------------------------------------------------------------------------------------------------|----------------------------------------------------------------------------------------------------|
| When you click <b>EXIT,</b><br>you'll get a session closed<br>message.                                                                                                    | LawRoom: Online Training - Google Chrome  LawRoom: Online Training - Google Chrome  Secure   https://el.lawroom.com/hacpexit.asp?cstype=editor  EVER                                                                                                    |
| At this point, you can click<br>the top <b>X</b> to close the<br>window.                                                                                                    | Session closed.                                                                                                    |
| Then you'll get a summary<br>report of your progress to<br>date.                                                                                                    | Content type:     ACC HACP     Content type:     ACC HACP     Content type:     Content type:     Content type:     Content type:     Content type:     Content type:     Contentype: |

Thanks for doing your part to build a safe, secure, and supportive community for everyone.